## **Upgrading Firmware**

- 1. Run the XLINST.EXE application
- 2. Install "Firmware", not printer driver.
- 3. Engraver will ask you to confirm installation, choose yes.
- 4. The engraver will reboot on its own.
- 5. Go to System Option Menu, you should see the updated firmware.